## **Updating your CITI Institutional Email**

| ← → C A https/     | View dipontan org/members/index.clm?baseID=52                                                                                                    |   |
|--------------------|----------------------------------------------------------------------------------------------------|---|
| M Do 🕒 New Tab 🛃 1 | R B Net - Innovation 🖉 Sandbox IR B N et 🔚 Office of Percenth - 🔄 IRB Relance Registri. 🗋 At Your Service Online 🗋 UC Davis - Universit. 🔍 Time Reporting Syst. 🌾 OHRP Educational 🦲 Sharepoint Shared |   |
|                    | TPROGRAM I I I I I I I I I I I I I I I I I I I                                                                                                    |   |
| Main               | Menu My Profiles My CEUs My Reports Support Admin                                                                                                    |   |
|                    |                                                                                                    |   |
| Main N             | Aenu ⊁My Profiles                                                                                                    |   |
| + CI               | TI Program Profile                                                                                                    |   |
| - Ur               | hiversity of California Davis Profile                                                                                                    |   |
|                    |                                                                                                    | _ |
|                    |                                                                                                    |   |
|                    | Please provide the following information requested by University of California, Davis                                                                                                    |   |
|                    |                                                                                                    |   |
|                    | * indicates a required field.                                                                                                    |   |
|                    |                                                                                                    |   |
|                    | Language Preference                                                                                                    |   |
|                    | English 🔹                                                                                                    |   |
| $\rightarrow$      | * Institutional email address                                                                                                    |   |
| -                  | Bucdavis.edu                                                                                                    |   |
|                    |                                                                                                    |   |
|                    | * Gender                                                                                                    |   |
|                    | Female 🝷                                                                                                    |   |
|                    |                                                                                                    |   |
|                    | * Highest degree                                                                                                    |   |
|                    | <b>T</b>                                                                                                    |   |
|                    |                                                                                                    |   |
|                    | Employee Number                                                                                                    |   |

- 1. Enter your user name and password at citiprogram.org
- 2. Click on "My Profiles"
- 3. Click on "University of California, Davis Profile"
- 4. Update the Institutional email address field
- 5. Scroll to the bottom of the page and click "Update Profile"

Please wait one business day for the updated information to be imported into IRBNet before requesting a new activation email.